×

# Relatório das Justificativas das Ordens de Serviço de Fiscalização

O objetivo desta funcionalidade é gerar um relatório exibindo ordens de serviço fiscalizadas com as justificativas registradas. Este relatório traz informações analíticas das ordens de serviço justificáveis, com os dados do tipo de retorno, justificativa e análise da justificativa. A opção pode ser acessada tanto pela concessionária guanto por empresas com contratos de leitura vinculados a ela. O acesso é via Menu de Sistema, no caminho: GSAN > Micromedição > Desempenho de Contrato de Leitura > Relatório das Justificativas das Ordens de Serviço de Fiscalização.

Feito isso, o sistema visualiza a tela abaixo:

| 🍘 Gsan -> Micromedicao ->        | Desempenho de Contrato de Leitura -> R2019 - Rel. Justificativas das | Ordens de Servico de Fis |
|----------------------------------|----------------------------------------------------------------------|--------------------------|
| Relatório das Justifio           | ativas das Ordans de Servico de Eiscaliza                            | ção                      |
|                                  |                                                                      | ,au                      |
| Para emitir o relatório, informe | os dados abaixo:                                                     |                          |
| Mês/Ano de Faturamento: *        | 11/2020 (mm/aaaa)                                                    |                          |
| Empresa:*                        | FIMM BRASIL LTDA - CT 2000469                                        |                          |
| Contrato de Leitura:*            | 20.00469 🗸                                                           |                          |
| Grupo de Faturamento:            | × 1                                                                  |                          |
| Gerência Regional:               | REGIONAL AGRESTE TRAIRI                                              |                          |
| Unidade de Negócio:              | URGO-UNID. RECEITA GOIANINHA                                         |                          |
|                                  |                                                                      |                          |
| Localidade:                      |                                                                      |                          |
|                                  |                                                                      |                          |
| Usuário da Justificativa:        |                                                                      | ~                        |
|                                  |                                                                      | Ø                        |
| Lleuário da Análico:             |                                                                      |                          |
| Usuano da Analise:               |                                                                      | Ø                        |
|                                  |                                                                      |                          |
|                                  | * Campos Obrigatórios                                                |                          |

Informamos que os dados exibidos nas telas a seguir são fictícios e não retratam

Acima, preencha os campos obrigatórios (sinalizados por um asterisco) e demais campos opcionais. Depois, clique em Gerar para gerar um relatório (**PDF** ou **CSV**) com informações analíticas das ordens de serviço justificáveis, com os dados da justificativa e com os dados do aceite da conceessionária.

Para detalhes do preenchimento dos campos, clique **AQUI**.

### Relatório das Justificativas das Ordens de Serviço de Fiscalização

|                                                                                                    | GSAN - SISTEMA DE GESTÃO DE SANEAMENTO                                                                                                    | PAG 2/2    |
|----------------------------------------------------------------------------------------------------|----------------------------------------------------------------------------------------------------|------------|
|                                                                                                    | RELATÓRIO DAS JUSTIFICATIVAS DAS ORDENS DE SERVICO DE FISCALIZAÇÃO                                                                                                    | 19/04/2021 |
|                                                                                                    | Empresa: FIMM BRASIL LTDA - CT 2000469 Contrato: 20.00469                                                                                                    | 15/04/2021 |
|                                                                                                    | Més/Ano de Fat.: 11/2020 Grupo de Faturamento:                                                                                                    | 11:25:50   |
|                                                                                                    | Usu. Justificativa: Usu. Analise:                                                                                                    | R2019      |
|                                                                                                    | Gerência Regional: REGIONAL AGRESTE TRAIRI Unidade de Negócio: UNID, RECEITA GOIANINHA                                                                                                    | (5.843.55) |
|                                                                                                    | Localidade: GOIANINHA                                                                                                    |            |
| Número OS Mat                                                                                                    | Tricula Item de Desempenho da Fiscalização Tipo de Retorno                                                                                                    | I          |
| Jsuário da Análi                                                                                                    | ise: gsan                                                                                                    |            |
| 11788728 487                                                                                                    | 809 ERRO NA ENTREGA DA FATURA OU COMUNICADO DE RETENCAO LEITURA INFORMADA INCORRETA                                                                                                    |            |
|                                                                                                    |                                                                                                    |            |
| Justificativa: 0                                                                                                    | RDEM DE SERVICO NAO JUSTIFICADA, RETORNO DA FISCALIZACAO NAO ALTERADO.                                                                                                    |            |
| 11788717 676                                                                                                    | 2107 ERRO NA ENTREGA DA FATURA OU COMUNICADO DE RETENCAO LEITURA INFORMADA INCORRETA                                                                                                    |            |
|                                                                                                    |                                                                                                    |            |
| Justificativa: 0                                                                                                    | IRDEM DE SERVICO NAO JUSTIFICADA, RETORNO DA FISCALIZACAO NAO ALTERADO.                                                                                                    |            |
| 11200240 601                                                                                                    |                                                                                                    |            |
|                                                                                                    | CEDE EDEA MA ENTEREDA DA ELEMIDA AN COMUNICADA DE DETENDA A LETENDA INCONVADA INCONCERTA                                                                                                    |            |
| 1700740 0011                                                                                                    | 6680 ERRO NA ENTREGA DA FATURA OU COMUNICADO DE RETENCAO LEITURA INFORMADA INCORRETA                                                                                                    |            |
| Tustificativa: f                                                                                                    | 6680 ERRO NA ENTREGA DA FATURA OU COMUNICADO DE RETENCAO LEITURA INFORMADA INCORRETA<br>atura entregue no vizinho                                                                                                    |            |
| Justificativa: f                                                                                                    | 6680 ERRO NA ENTREGA DA FATURA OU COMENICADO DE RETENCAO LEITURA INFORMADA INCORRETA<br>atura entregue no vizinho                                                                                                    |            |
| Justificativa: f<br>Usuário da Justi                                                                                                    | 6680 ERRO NA ENTREGA DA FATURA OU COMUNICADO DE RETENCAO LEITURA INFORMADA INCORRETA<br>atura entregue no vizinho<br>Lficativa: Cleydson Aguiar Soares                                                                                                    |            |
| Justificativa: f<br>Usuário da Justi                                                                                                    | 6680 ERRO NA ENTREGA DA FATURA OU COMUNICADO DE RETENCAO LEITURA INFORMADA INCORRETA<br>atura entregue no vizinho<br>Aficativa: CLEYDSON AGUIAR SOARES                                                                                                    |            |
| Justificativa: f<br>Usuário da Justi<br>Just. Aceita:                                                                                                    | 6680 ERRO NA ENTREGA DA FATURA OU COMENICADO DE RETENCAO LEITURA INFORMADA INCORRETA<br>atura entregue no virinho<br>(ficativa: Cleydson Aguiar Soares                                                                                                    |            |
| Justificativa: f<br>Usuário da Justi<br>Just. Aceita:                                                                                                    | 6680 ERRO NA ENTREGA DA FATURA OU COMUNICADO DE RETENCAO LEITURA INFORMADA INCORRETA<br>atura entregue no virinho<br>(ficativa: CLEYDSON AGUIAR SGARES<br>-                                                                                                    |            |
| Justificativa: f<br>Usuário da Justi<br>Just. Aceita:<br>Usuário da Análi                                                                                                    | 6680 ERRO NA ENTREGA DA FATURA OU COMUNICADO DE RETENCAO LEITURA INFORMADA INCORRETA<br>atura entregue no vizinho<br>[ficativa: CLEYDSON AGUIAR SOARES<br>-                                                                                                    |            |
| Justificativa: f<br>Usuário da Justi<br>Just. Aceita:<br>Usuário da Análi<br>11788731 110:                                                                                                    | 6680 ERRO NA ENTREGA DA FATURA OU COMUNICADO DE RETENCAO LEITURA INFORMADA INCORRETA<br>atura entregue no vizinho<br>ificativa: CLEYDSON AGUIAR SOARES<br>-<br>28726 ERRO NA ENTREGA DA FATURA OU COMUNICADO DE RETENCAO LEITURA INFORMADA INCORRETA                                                                                                    |            |
| Justificativa: f<br>Usuário da Justi<br>Just. Aceita:<br>Usuário da Análi<br>11788731 110:<br>Justificativa: 0                                                                                                    | 6480 ERRO NA ENTREGA DA FATURA OU COMUNICADO DE RETENCAO LEITURA INFORMADA INCORRETA<br>atura entregue no vizinho<br>ificativa: CLEYDSON AGUIAR SOARES<br>-<br>-<br>180:<br>28726 ERRO NA ENTREGA DA FATURA OU COMUNICADO DE RETENCAO LEITURA INFORMADA INCORRETA<br>BEREM DE SERVICO NAO JUSTIFICADA, RETORNO DA FISCALIZACAO NAO ALTERADO.                                                                                                    |            |
| Justificativa: f<br>Justificativa: f<br>Just. Aceita:<br>Just. Aceita:<br>11788731 110:<br>Justificativa: 0                                                                                                    | 6680 ERRO NA ENTREGA DA FATURA OU COMUNICADO DE RETENCAO LEITURA INFORMADA INCORRETA<br>atura entregue no virinho<br>ificativa: CLEVDSON AGUIAR SOARES<br>-<br>180:<br>28726 ERRO NA ENTREGA DA FATURA OU COMUNICADO DE RETENCAO LEITURA INFORMADA INCORRETA<br>RDEM DE SERVICO NAO JUSTIFICADA, RETORNO DA FISCALIZACAO NAO ALTERADO.                                                                                                    |            |
| Justificativa: f<br>Usuário da Justi<br>Just. Aceita:<br>Usuário da Análi<br>11788731 110:<br>Justificativa: O<br>11788817 836.                                                                                                    | 6680 ERRO NA ENTREGA DA FATURA OU COMUNICADO DE RETENCAO LEITURA INFORMADA INCORRETA<br>atura entregue no virinho<br>ficativa: CLEVDSON AGUIAR SOARES<br>                                                                                                    |            |
| Justificativa: f<br>Justificativa: f<br>Just. Aceita:<br>Usuário da Análi<br>11788731 110:<br>Justificativa: 0<br>11788817 836:                                                                                                    | 6680 ERRO NA ENTREGA DA FATURA OU COMUNICADO DE RETENCAO LEITURA INFORMADA INCORRETA<br>atura entregue no virinho<br>ificativa: CLEYDSON AGUIAR SGARES<br>-<br>28726 ERRO NA ENTREGA DA FATURA OU COMUNICADO DE RETENCAO LEITURA INFORMADA INCORRETA<br>REDEM DE SERVICO NAO JUSTIFICADA, RETORNO DA FISCALIZAÇÃO NAO ALTERADO.<br>3862 ERRO NA ENTREGA DA FATURA OU COMUNICADO DE RETENCAO LEITURA INFORMADA INCORRETA<br>ENCORRETA ESENVICO NAO JUSTIFICADA, RETORNO DA FISCALIZAÇÃO NÃO ALTERADO.                                                                                                    |            |
| Justificativa: f<br>Usuário da Justi<br>Just. Aceita:<br>Usuário da Análi<br>11788731 110:<br>Justificativa: 0<br>Justificativa: 0                                                                                                    | 6680 ERRO NA ENTREGA DA FATURA OU COMUNICADO DE RETENCAO LEITURA INFORMADA INCORRETA<br>atura entregue no virinho<br>ificativa: CLEYDSON AGUIAR SOARES<br>-<br>28726 ERRO NA ENTREGA DA FATURA OU COMUNICADO DE RETENCAO LEITURA INFORMADA INCORRETA<br>RDEM DE SERVICO NAO JUSTIFICADA, RETORNO DA FISCALIZACAO NAO ALTERADO.<br>3862 ERRO NA ENTREGA DA FATURA OU COMUNICADO DE RETENCAO LEITURA INFORMADA INCORRETA<br>RDEM DE SERVICO NAO JUSTIFICADA, RETORNO DA FISCALIZACAO NAO ALTERADO.                                                                                                    |            |
| Justificativa: f<br>Justificativa: f<br>Just. Aceita:<br>Usuário da Justi<br>Just. Aceita:<br>Usuário da Análi<br>11788731 110:<br>Justificativa: 0<br>Justificativa: 0<br>11788771 4348                                                                                      | 6680 ERRO NA ENTREGA DA FATURA OU COMUNICADO DE RETENCAO LEITURA INFORMADA INCORRETA<br>atura entregue no vizinho<br>ificativa: CLEYDSON AGUIAR SOARES<br>-<br>-<br>28726 ERRO NA ENTREGA DA FATURA OU COMUNICADO DE RETENCAO LEITURA INFORMADA INCORRETA<br>REDEM DE SERVICO NAO JUSTIFICADA, RETORNO DA FISCALIZACAO NAO ALTERADO.<br>3862 ERRO NA ENTREGA DA FATURA OU COMUNICADO DE RETENCAO LEITURA INFORMADA INCORRETA<br>REDEM DE SERVICO NAO JUSTIFICADA, RETORNO DA FISCALIZACAO NAO ALTERADO.<br>1803 ERRO NA ENTREGA DA FATURA OU COMUNICADO DE RETENCAO LEITURA INFORMADA INCORRETA<br>1804 EREO NA ENTREGA DA FATURA OU COMUNICADO DE RETENCAO LEITURA INFORMADA INCORRETA<br>1805 EREVICO NAO JUSTIFICADA, RETORNO DA FISCALIZACAO NAO ALTERADO.                                                                                                    |            |
| Justificativa: f<br>Justificativa: f<br>Just. Aceita:<br>Usuário da Justi<br>Just. Aceita:<br>Usuário da Análi<br>11788731 110:<br>Justificativa: 0<br>Justificativa: 0<br>11788771 4348                                                                                      | 6680 ERRO NA ENTREGA DA FATURA OU COMUNICADO DE RETENCAO LEITURA INFORMADA INCORRETA<br>atura entregue no virinho<br>(ficativa: CLEVDSON AGUIAR SOARES<br>                                                                                                    |            |
| Justificativa: f<br>Justificativa: f<br>Just. Aceita:<br>Usuário da Análi<br>11798731 110:<br>Justificativa: 0<br>11788817 836:<br>Justificativa: 0<br>11788771 4348                                                                                                    | 6680 ERRO NA ENTREGA DA FATURA OU COMUNICADO DE RETENCAO LEITURA INFORMADA INCORRETA<br>atura entregue no virinho<br>(ficativa: CLEVDSON AGUIAR SOARES<br>-<br>180:<br>28726 ERRO NA ENTREGA DA FATURA OU COMUNICADO DE RETENCAO LEITURA INFORMADA INCORRETA<br>RDEM DE SERVICO NAO JUSTIFICADA, RETORNO DA FISCALIZACAO NAO ALTERADO.<br>3862 ERRO NA ENTREGA DA FATURA OU COMUNICADO DE RETENCAO LEITURA INFORMADA INCORRETA<br>RDEM DE SERVICO NAO JUSTIFICADA, RETORNO DA FISCALIZACAO NAO ALTERADO.<br>HUJ ERRO NA ENTREGA DA FATURA OU COMUNICADO DE RETENCAO LEITURA INFORMADA INCORRETA<br>RDEM DE SERVICO NAO JUSTIFICADA, RETORNO DA FISCALIZACAO NAO ALTERADO.                                                                                                    |            |
| Justificativa: f<br>Justificativa: f<br>Just. Aceita:<br>Usuário da Justi<br>Just. Aceita:<br>Usuário da Análi<br>11788731 110:<br>Justificativa: 0<br>11788771 4348<br>Austificativa: 0F<br>11788745 5643                                                                    | 6680 ERRO NA ENTREGA DA FATURA OU COMUNICADO DE RETENCAO LEITURA INFORMADA INCORRETA<br>atura entregue no virinho<br>filoativa: CLEVDSON AGUIAR SOARES<br>-<br>180:<br>28726 ERRO NA ENTREGA DA FATURA OU COMUNICADO DE RETENCAO LEITURA INFORMADA INCORRETA<br>RDEM DE SERVICO NAO JUSTIFICADA, RETORNO DA FISCALIZACAO NAO ALTERADO.<br>1803 ERRO NA ENTREGA DA FATURA OU COMUNICADO DE RETENCAO LEITURA INFORMADA INCORRETA<br>RDEM DE SERVICO NAO JUSTIFICADA, RETORNO DA FISCALIZACAO NAO ALTERADO.<br>1803 ERRO NA ENTREGA DA FATURA OU COMUNICADO DE RETENCAO LEITURA INFORMADA INCORRETA<br>RDEM DE SERVICO NAO JUSTIFICADA, RETORNO DA FISCALIZACAO NAO ALTERADO.<br>1803 ERRO NA ENTREGA DA FATURA OU COMUNICADO DE RETENCAO LEITURA INFORMADA INCORRETA<br>RDEM DE SERVICO NAO JUSTIFICADA, RETORNO DA FISCALIZACAO NAO ALTERADO.<br>1804 ERRO NA ENTREGA DA FATURA OU COMUNICADO DE RETENCAO LEITURA INFORMADA INCORRETA<br>1804 ERRO NA ENTREGA DA FATURA OU COMUNICADO DE RETENCAO LEITURA INFORMADA INCORRETA<br>1804 ERRO NA ENTREGA DA FATURA OU COMUNICADO DE RETENCAO LEITURA INFORMADA INCORRETA<br>1804 ERRO NA ENTREGA DA FATURA OU COMUNICADO DE RETENCAO LEITURA INFORMADA INCORRETA<br>1804 ERRO NA ENTREGA DA FATURA OU COMUNICADO DE RETENCAO LEITURA INFORMADA INCORRETA |            |
| Justificativa: f<br>Justificativa: f<br>Usuário da Justi<br>Just. Aceita:<br>Usuário da Análi<br>11788711 1100<br>Justificativa: 0<br>Justificativa: 0<br>11788711 4348<br>Austificativa: 0<br>11788745 5643                                                                  | 6680 ERRO NA ENTREGA DA FATURA OU COMUNICADO DE RETENCAO LEITURA INFORMADA INCORRETA<br>atura entregue no vijinho<br>filoativa: CleydBon Aguiar BOARES<br>-<br>180:<br>28726 ERRO NA ENTREGA DA FATURA OU COMUNICADO DE RETENCAO LEITURA INFORMADA INCORRETA<br>RDEM DE SERVICO NAO JUSTIFICADA, RETORNO DA FISCALIZACAO NAO ALTERADO.<br>1803 ERRO NA ENTREGA DA FATURA OU COMUNICADO DE RETENCAO LEITURA INFORMADA INCORRETA<br>RDEM DE SERVICO NAO JUSTIFICADA, RETORNO DA FISCALIZACAO NAO ALTERADO.<br>1803 ERRO NA ENTREGA DA FATURA OU COMUNICADO DE RETENCAO LEITURA INFORMADA INCORRETA<br>RDEM DE SERVICO NAO JUSTIFICADA, RETORNO DA FISCALIZACAO NAO ALTERADO.<br>1803 ERRO NA ENTREGA DA FATURA OU COMUNICADO DE RETENCAO LEITURA INFORMADA INCORRETA<br>RDEM DE SERVICO NAO JUSTIFICADA, RETORNO DA FISCALIZACAO NAO ALTERADO.<br>1804 ERRO NA ENTREGA DA FATURA OU COMUNICADO DE RETENCAO LEITURA INFORMADA INCORRETA<br>RDEM DE SERVICO NAO JUSTIFICADA, RETORNO DA FISCALIZACAO NAO ALTERADO.                                                                                                    |            |
| Justificativa: 6<br>Justificativa: 6<br>Justi<br>Just. Aceita:<br>Usuário da Análi<br>11788731 110:<br>Justificativa: 0<br>1788771 4348<br>Austificativa: 0<br>11788745 5643<br>Austificativa: 0                                                                              | 6680 ERRO NA ENTREGA DA FATURA OU COMUNICADO DE RETENCAO LEITURA INFORMADA INCORRETA<br>atura entregue no vizinho<br>ificativa: CLEVDSON AGUIAR SOARES<br>                                                                                                    |            |
| Justificativa: f<br>Justificativa: f<br>Just. Aceita:<br>Usuário da Análi<br>11788731 110:<br>Justificativa: 0<br>11788717 836:<br>Justificativa: 0<br>1788771 4348<br>ustificativa: 0<br>1788745 5643<br>Ustificativa: 0<br>Quantidade de                                    | <pre>6680 ERRO NA ENTREGA DA FATURA OU COMUNICADO DE RETENCAO LEITURA INFORMADA INCORRETA atura entregue no virinho ificativa: CLEVDEON AGUIAR SOARES</pre>                                                                                                    |            |
| Justificativa: f<br>Justificativa: f<br>Just. Aceita:<br>Usuário da Justi<br>Just. Aceita:<br>Usuário da Análi<br>11788731 110:<br>Justificativa: 0<br>11788771 4348<br>Austificativa: 0<br>1788771 4348<br>Austificativa: 0<br>178875 5443<br>Quantidade de<br>Quantidade de | <pre>6680 ERRO NA ENTREGA DA FATURA OU COMUNICADO DE RETENCAO LEITURA INFORMADA INCORRETA atura entregue no virinho ificativa: CLEVDSON AGUIAR SOARES</pre>                                                                                                    |            |
| Justificativa: f<br>Justificativa: f<br>Just. Aceita:<br>Just. Aceita:<br>Just. Aceita:<br>Justificativa: 0<br>11788771 4348<br>Justificativa: 0<br>1788771 4348<br>Justificativa: 0<br>Quantidade de<br>Quantidade o<br>Quantidade o                                         | <pre>6680 ERRO NA ENTREGA DA FATURA OU COMUNICADO DE RETENCAO LEITURA INFORMADA INCORRETA atura entregue no virinho ificativa: CLEVDEON AGUIAR SOARES</pre>                                                                                                    |            |

## **Preenchimento dos Campos**

| Campo                       | Preenchimento dos Campos                                                                                                    |
|-----------------------------|----------------------------------------------------------------------------------------------------|
| Mês/Ano<br>Faturamento      | Campo obrigatório. Informe, no formato MM/AAAA, o mês e o ano de referência do faturamento.                                                                                                    |
| Empresa                     | Campo obrigatório. Selecione a empresa, da lista disponibilizada pelo sistema.                                                                                                    |
| Contrato de Leitura         | Campo obrigatório. Selecione o contrato, da lista disponibilizada pelo sistema.                                                                                                    |
| Grupo de<br>Faturamento     | Escolha o grupo, da lista disponibilizada pelo sistema.                                                                                                    |
| Gerência Regional           | Selecione, da lista disponibilizada pelo sistema.                                                                                                    |
| Unidade de Negócio          | Selecione, da lista disponibilizada pelo sistema. Caso tenha informado a <b>Gerência Regional</b> , o campo exibe apenas as unidades da gerência selecionada.                                                                                                    |
| Localidade                  | Informe o código de uma localidade com até três dígitos e tecle <i>Enter</i> , ou clique em R. Neste caso, é apresentada uma tela de <i>popup</i> , onde é possível efetuar a pesquisa das localidades cadastradas. Após a informação do código de uma localidade, ou da seleção de uma localidade na tela de pesquisa, o sistema apresenta o nome da localidade no campo correspondente. Para obter ajuda sobre a funcionalidade clique aqui <b>Pesquisar Localidade</b> . Para apagar o conteúdo do campo, clique no botão S ao lado do campo em exibição. |
| Usuário da<br>Justificativa | Informe o usuário que informou a justificativa <b>AQUI</b> ou clique em <b>P</b> para pesquisá-lo <b>AQUI</b> .                                                                                                    |
| Usuário da Análise          | Informe o usuário que analisou e validou a justificativa <b>AQUI</b> ou clique em para pesquisá-lo <b>AQUI</b> .                                                                                                    |

# Funcionalidade dos Botões

| Botão    | Descrição da Funcionalidade                                                                                                    |
|----------|----------------------------------------------------------------------------------------------------|
| Cancelar | Ao clicar neste botão, o sistema encerra a operação, retornando para o Menu Principal.                                         |
| Limpar   | Ao clicar neste botão, o sistema limpa os campos preenchidos.                                                                  |
| Gerar    | Ao clicar neste botão, o sistema gera relatório exibindo ordens de serviços fiscalizadas<br>com as justificativas registradas. |

## Referências

### Relatório das Justificativas das Ordens de Serviço de Fiscalização

### **Termos Principais**

#### Leitura

Last update: 19/04/2022 ajuda:micromedicao:relatorio\_das\_justificativas\_das\_ordens\_de\_servico\_de\_fiscalizacao https://www.gsan.com.br/doku.php?id=ajuda:micromedicao:relatorio\_das\_justificativas\_das\_ordens\_de\_servico\_de\_fiscalizacao 20:07

#### Micromedição

Clique aqui para retornar ao Menu Principal do GSAN

×

From: https://www.gsan.com.br/ - Base de Conhecimento de Gestão Comercial de Saneamento

Permanent link: https://www.gsan.com.br/doku.php?id=ajuda:micromedicao:relatorio\_das\_justificativas\_das\_ordens\_de\_servico\_de\_fiscalizacao

Last update: 19/04/2021 20:07

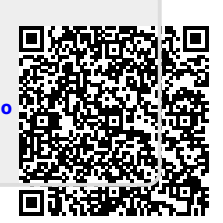